## Drury Transcripts

To access an UNOFFICIAL transcript from Drury University.

Student Unofficial Transcript

Division

To order an OFFICIAL transcript from Drury University, please follow the directions below.

Order Online: